# Écrire sur le site du collège

Pour proposer un article sur le site web du collège, il faut déjà être inscrit en tant que rédacteur, avec un identifiant (login) et un mot de passe.

Sur le site, dans le menu, on clique sur [RÉDAC'] (à droite).

Puis on entre Login et Mot de passe dans les champs appropriés. Et on clique sur [Valider] (en bas à droite).

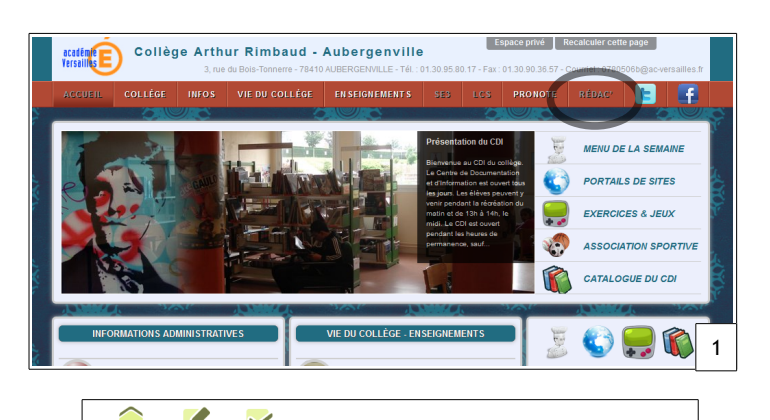

| 2                                                                   | Accueil Édition Publi                                      | ication                                                       |                       |                 |             |
|---------------------------------------------------------------------|------------------------------------------------------------|---------------------------------------------------------------|-----------------------|-----------------|-------------|
| accès à l'espace privé                                              | 🚠 🗄 🖹                                                      | 🗭 📼 (                                                         | Recherche             | ir              | ٩           |
| Collège Arthur Rimbaud - Aubergenville                              | Δ                                                          |                                                               |                       |                 |             |
| [fr] français                                                       | t<br>Classe Eau (1)                                        | Articles les plus récents                                     |                       |                 |             |
|                                                                     | man hitermetions                                           | # Titre :                                                     | Auteur                | Date            | N°          |
| Identifiants personnels                                             | * personnelles                                             | Portail de sites web : Histoire des Arts                      |                       | 25 août         | 761         |
| Login ou adresse amail :                                            | Vous pouvez activer un cookie<br>de correspondence, ce qui | Portail de sites web : Internet et le Droit                   |                       | 22 août         | 760         |
|                                                                     | vous permettra de passer                                   | Exercices et Jeux : Musique                                   |                       | 18 juillet      | 759         |
| Login (identitiant de connexion ai                                  | facilement du site public au site privé.                   | <ul> <li>Horaires Secrétariats été 2012</li> </ul>            | Nadine<br>Ferrere     | 10 juilet       | 758         |
| Mot de passe :                                                      | Activer le cookie de correspondance                        | <ul> <li>Résultats du Brevet National des Collèges</li> </ul> | Nadine<br>Ferrere     | 10 juillet      | 757         |
| mat de naces quiblié 2                                              | ~                                                          | 0   5   10   15                                               | 20   25   30   35   4 | 10     240   To | ut afficher |
| Into de passe coune -<br>Rester identifié queiques jours<br>Validet | Collège Arthur<br>Rimbaud -<br>Aubergenville               | ● 01. Présentation du collège                                 | O3. Vie du co         | ollège          |             |
|                                                                     | Articles<br>Sours de rédaction : 4<br>liés en ligne : 242  | ► 02. Informations                                            |                       | ements          | J.          |
|                                                                     |                                                            |                                                               |                       |                 |             |

On clique ensuite sur le bouton [Écrire un nouvel article].

## On arrive alors à la création de l'article.

## 1<sup>re</sup> étape.

On choisit le titre de l'article à la place de [Titre] > [Nouvel article].

On choisit la rubrique dans lequel il sera publié (cliquer sur la loupe [A l'intérieur de la rubrique]).

| Ajouter une image                                                                                                 | Écrire un nouvel article                                                                                                    | 4 | Et on valide la rubrique avec [Choisir].                                                                                                    |
|----------------------------------------------------------------------------------------------------|----------------------------------------------------------------------------------------------------|---|----------------------------------------------------------------------------------------------------|
| ou un document III<br>Téléverser<br>Percourr.<br>disputs : man célanékry la<br>médathégue jinternet<br>Téléverser | Sans titre Thre: ① Nouvel article A finatificar de la rubrique ① Recine de sale Lien hypertexte (référence, site à visiter) Tare : URL : Texte ⑦ S B I I E % ** E ** O Éditer Voir |   | Ajorter rune image<br>ou un document     5       Titéreur     Sans titre       Titéreur     Faccource<br>depuis : mon admateur (la<br>médathèque l'internet<br>Téléverser     1       Téléverser     Titré : Cl. Nouvel article       A Tintérieur de la rubrique     0       Présentation du vite     0       Présentation du vite     0       Présentation du vite     0       Outraindous P(r)     0       Selection de lares p(r)     0       Selection de lares p(r)     1. Classe Eau       Outraindous P(r)     1. Classe Eau       Carnet de bord de la Classe Eau.     Choise |

On ne s'occupe pas du cadre [Lien hypertexte]. On peut **enregistrer** à la fin de chaque étape.

## 2° étape.

On passe à la rédaction de l'article, dans le cadre blanc [Texte]. On **enregistre** régulièrement si le texte est long !

## 3° étape.

Avec la barre d'outils de texte, on peut sélectionner du texte et, dans l'ordre :

- le transformer en intertitres,
- le mettre en gras, en italique,

- créer des listes (avec des puces ou

avec des numéros),

- créer des liens hypertextes (en copiant-collant une adresse URL),
- créer des notes de bas de page,
- insérer des caractères spécifiques.

### 4º étape.

On peut intégrer des illustrations et des documents dans l'article.

#### Pour une image :

On clique gauche dans le champ [Téléverser] et on va chercher l'image qu'on veut insérer (en PNG ou JPG, en 72 ppi, sans trop grande taille).

A chaque fois, le nom de l''image choisie apparaît sous le champ [Téléverser]. Quand on a choisi toutes les images, on clique alors sur [Téléverser] (en bas à droite). Les images sont alors chargées sur le serveur.

Une fois chargées, les images apparaissent sur la gauche. Elles prennent un numéro, et on les insère dans l'article avec un code :

Si on veut une petite vignette sur laquelle cliquer pour voir l'image en grand, on insère le code <doc\*\*\*\* |left> là où on veut (on remplace \*\*\*\* par le numéro de l'image).
 Si on veut que l'image soit insérée dans sa taille originale, on insère le code

Si on veut que l'image soit insérée dans une taille personnalisée, on insére le code <doc\*\*\*\*|left|largeur=150> (pour une largeur de 150px).

 On peut choisir left, ou right, ou center (les deux premiers permettent de présenter le texte en regard, pour de véritables articles : image à gauche, texte à droite, et vice versa).

#### Pour un document (par exemple un fichier PDF) :

On clique gauche dans le champ [Téléverser] et on va chercher le document. Ensuite, quand il est chargé (avec la même procédure que pour une image), on intègre le code là où on veut proposer le document à télécharger : <doc\*\*\*\*|center>.

Pour un document, il est important de le [Modifier] pour lui donner un titre (sans quoi il n'y aura qu'une icône lors de l'insertion), dans [Titre du document], puis [Enregistrer].

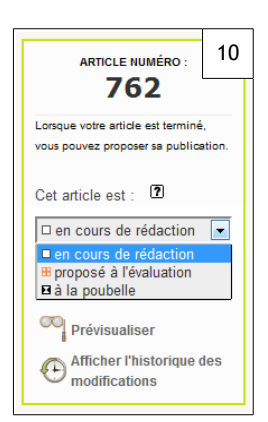

#### 5° étape

Quand le contenu est complet, on peut essayer plusieurs présentations, en utilisant l'outil [Prévisualiser] ([clic droit] > [Ouvrir le lien dans un nouvel onglet] pour garder un onglet de conception et un onglet de visualisation).

#### 6° étape

Quand on est satisfait de la présentation, on change l'article de statut, avec le menu déroulant du cadre en haut à gauche. On choisit [proposé à l'évaluation] et le bouton [Changer]. Après quoi un administrateur fera une vérification avant de valider l'article et de le publier.

| _ |   |   |   | colo |                    | _ |    |       |             |   |
|---|---|---|---|------|--------------------|---|----|-------|-------------|---|
| ≞ | в | Ι | Ξ | 35   | oip <sup>(1)</sup> |   | ~» | <br>0 | Éditer Voir |   |
|   |   | _ |   |      |                    |   | _  |       |             | _ |
|   |   |   |   |      |                    |   |    |       |             |   |
|   |   |   |   |      |                    |   |    |       |             |   |
|   |   |   |   |      |                    |   |    |       |             |   |

| A             | jouter une image<br>u un document 🖸                      |
|---------------|----------------------------------------------------------|
| Tél           | éverser Parcourir                                        |
| dep<br>mé     | ouis : mon ordinateur   la<br>diathèque   internet       |
| 7             | Téléverser                                               |
| G             |                                                          |
| Ajo<br>ou     | outer une image<br>un document <sup>2</sup>              |
| Télév         | erser                                                    |
| x dat<br>x DV | Parcourir<br>a_center_exemple.jpg<br>D-R_bottom-side.jpg |
| depui<br>médi | is : mon ordinateur   la<br>athèque   internet           |
| 8             | Téléverser                                               |
|               |                                                          |

| pdf/5e_rapp         | el_notions.pdf                         |           |
|---------------------|----------------------------------------|-----------|
| Titre du document : |                                        |           |
| Ce document est     | llé à 🗟 Nouvel article Nº 762 🕷        | [Ajouter] |
| Fichier             | pdf/5e_rappel_notions.pdf<br>[Changer] |           |
| Aperçu              |                                        |           |
| Caractéristiques    | PDF - 3.1 Mo                           |           |
| Description :       |                                        |           |
|                     |                                        |           |